## Здравствуйте, уважаемые студенты СПбГАСУ!

Уведомляем вас о необходимости пройти итоговый контроль с прокторингом по онлайн-курсу «Физическая культура» УрФУ.

Для прохождения итогового тестирования вам необходимо установить <u>приложение ITMO Proctor</u> и внимательно ознакомиться с <u>инструкцией</u> по работе с ним. Ссылки на инструкцию и само приложение находятся внутри онлайн-курса в разделе «<u>Сертификат</u>». После этого записаться на сдачу итогового контроля на доступную дату и время.

Данный курс вы изучаете в рамках сетевого договора между УрФУ и СПбГАСУ, и результаты итогового контроля без прокторинга засчитаны не будут.

Итоговый контроль по курсу будет доступен с 23.12.2024 по 28.12.2024 включительно.

## Несколько важных нюансов:

- 1. Проверьте свои персональные данные в личном профиле (раздел на <u>openedu.ru</u> «Мой профиль», пункт «Профиль»). Указанные вами фамилия, имя, отчество должны совпадать с паспортными данными. По этим данным будет формироваться сертификат, и прокторы будут проверять совпадение именно этих данных с данными паспорта/студенческого билета во время процедуры идентификации личности в начале экзамена.
- 2. Необходимо заранее в приложении ITMO Proctor провести проверку оборудования, чтобы убедиться, что ваш компьютер, с которого вы планируете сдавать итоговый контроль с прокторингом, подходит под требования. Обязательными требованиями являются наличие вебкамеры и микрофона.
- 3. Ваша учетная запись, уже переведена на трек с прокторингом. Слоты для записи на экзамен через приложение ITMO Proctor станут доступны для вас за 2-3 дня до открытия итогового контроля.
- 4. Тестирование, на которое вам будет необходимо записаться и пройти называется «Итоговый контроль (СПбГАСУ)». Другие итоговые тестирования будут вам недоступны для прохождения и записываться на них не нужно.
- 5. Убедитесь, что вы состоите в группе «СПбГАСУ». Если вы не состоите в указанной группе – напишите на <u>openedu@urfu.ru</u>. Проверить принадлежность к группе можно посмотрев на карточку курса в разделе «Мои курсы».

- 6. Время при записи на слот в приложении ITMO Proctor указано местное с учетом вашего местоположения.
- 7. Во время идентификации личности для фотографирования документа можно использовать студенческий билет, либо любой другой документ с фотографией, удостоверяющий личность.
- 8. Во время тестирования запрещено использовать два или более мониторов, а также находиться во время сдачи в наушниках. Если у вас подключены дополнительные мониторы отключите их на время сдачи.
- 9. На этапе завершения тестирования сначала вам необходимо завершить тест на сайте <u>openedu.ru</u> и только после этого завершить сдачу в приложении ITMO Proctor. Неправильная последовательность завершения тестирования может привести к отклонению прокторинга.
- 10.Сдача итогового контроля будет проходить в асинхронном режиме, поэтому убедитесь, что текст на документе будет читаем на снимке. Оценка за тест будет доступна сразу в разделе «Прогресс», а статус прокторинга появится в приложении ITMO Proctor течение 2-3 рабочих дней после сдачи.
- 11.Во время тестирования запрещено пользоваться любыми дополнительными материалами или сервисами, включая материалы курса. У вас на экране должно быть только окно с тестом. Сам тест находится на одной странице и клавиши «вперед» и «назад» нажимать не нужно.
- 12.Курс считается успешно освоенным при условии, что итоговый уровень достижений обучающегося по всему курсу превышает пороговое значение, соответствующее оценке «Удовлетворительно», каждый блок заданий должен быть выполнен на 40% или больше (см. страницу «Прогресс»). А также статус прокторинга должен быть подтвержденным.

С уважением,

Команда поддержки пользователей УрФУ